# 辽宁省公共资源交易电子化平台 移动数字证书(CA)全国互认 代理机构操作指南

2025年3月

| 目 | 录 |
|---|---|
|   |   |

| 全  | 国 CA 互联互认简介            | 1   |
|----|------------------------|-----|
| 1. | 系统前期准备                 | 1   |
|    | 1.1. 电脑环境要求            | 1   |
|    | 1.2. 注册入库              | 1   |
|    | 1.3. 全国 CA 互认 APP 办理   | 3   |
|    | 1.4. CA 互认检测安装工具安装(重要) | 4   |
|    | 1.5. CA 互认签章客户端安装(重要)  | 5   |
|    | 1.6. CA 互认加密客户端安装(重要)  | 6   |
| 2. | 业务办理                   | 6   |
|    | 2.1. 扫码登录              | 7   |
|    | 2.2. 扫码签章              | 7   |
|    | 2.3. 招标文件扫码签章与生成       | .10 |
| 3. | 技术支持                   | .14 |

#### 全国 CA 互联互认简介

基于中国招标投标公共服务平台、各省级招标投标公共服务平台、电子招标投标监督系统、电子招标投标交易系统/交易工具、CA数字证书系统、印章机构系统、CA互认 APP等共建、共治、共享的公共网络服务体系,通过共享目录和"点对点"互联机制,经营主体即可在线自助选择办理 CA数字证书,全国范围内共享使用,免插硬件介质完成身份认证、数字签名、电子签章和加密解密功能,实现经营主体"只需注册一次,只用一套 CA证书"就可以在全国各类电子招标投标监督系统、电子招标投标交易系统/交易工具和招标投标公共服务平台上完成全流程电子招标投标交易。了解详情请点击以下链接地址: http://cashare.cebpubservice.com/#/introduction

#### 1. 系统前期准备

#### 1.1. 电脑环境要求

- (1) 操作系统:建议使用 Windows10 及以上版本。
- (2) 电脑硬件:

CPU 推荐使用 I5 以上;

内存推荐使用 8G 以上。

(3) 浏览器: 建议使用谷歌、microsoft edge、360 等

#### 1.2. 注册入库

(1)登录网址: https://www.lnsggzy.com/EpointSSO/user/login,打开系统登录页面,点击交易主体注册按钮,如图所示:

(2) 按照系统提示填写单位注册信息,最后点击完成注册按钮,如图所示:

|            | 12125                                         |                                                    |                                      |                    |     |
|------------|-----------------------------------------------|----------------------------------------------------|--------------------------------------|--------------------|-----|
| 密码 *       |                                               | 1/20                                               | 确认密码 *                               |                    | 6/2 |
| 申报人姓名 *    | 2                                             | 1/50                                               | 手机号码 *                               | 223232323          |     |
|            | ■max. □ ■mxX 美型介绍:<br>代理机构-招标代理:<br>交易乙方·充天人: | 描承担工程建设类项目招标代理业务的代理机构。]<br>指参与行政事业性的产、公车的实识及其他权益契约 | 工程建设类业务主要包含交通工程。<br>8产网上完买活动的受让方,包称" | 水利工服以及其他工程等<br>乙方* |     |
| 单位名称 *     | 1231                                          | 4/80                                               | 国别/地区 *                              | 中国                 |     |
|            |                                               |                                                    |                                      |                    | 4/8 |
| 统一社会信用代码 * | 1231                                          |                                                    |                                      |                    |     |

(3)使用注册的账号及密码登录系统,选择主体库信息库-招标代理-招标代 理信息管理-基本信息,点击修改信息按钮,完善基本信息并提交,如图所示:

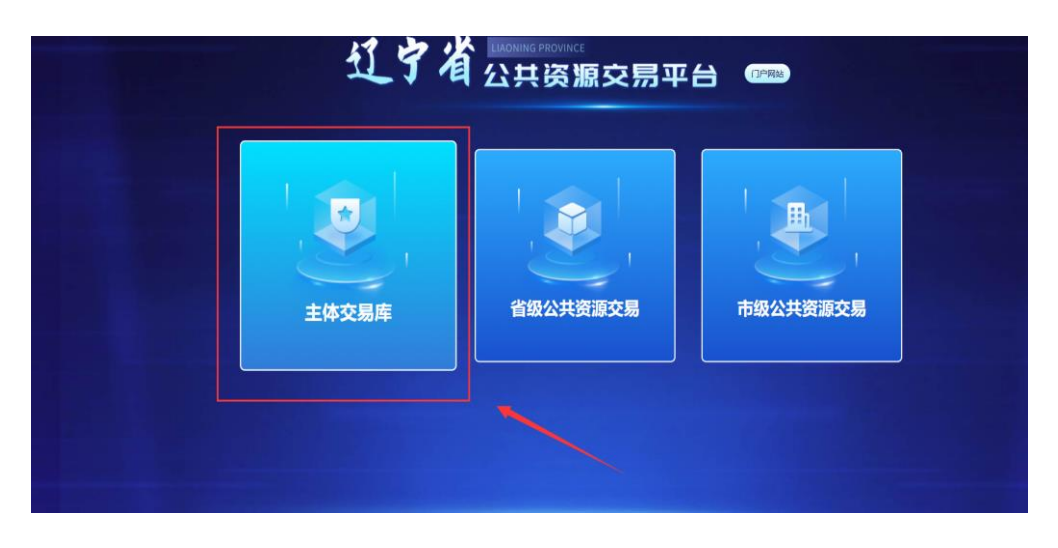

| 辽宁省公共资源交易-       | 张周电子化平台 旦 ★ # 代理机构                                                                                                    |       |
|------------------|----------------------------------------------------------------------------------------------------|-------|
| 代理机构信息管理 📃       | 修改信息         电子符查看         查看除私信息         操作描述                                                                                 |       |
| C 基本信息<br>C 经营资质 | ※ 種助提示:<br>1、基本电台均同单值: 请先确认信息显言已建业验证,工作人员会在20个工作日对控业的信息进行网上验证,而追随非处理,随联系文易中心申信,                                                |       |
| 13 职业人员          | <ol> <li>2、温馨提示:紅色文字表示認的信息还未审核通过,IIK版在紅色文字上可以查看上一次审核通过的信息。</li> <li>3、扫描件上传:请信告【傳教信息】按钮进入编造信信息傳教页面,再信由【归册件管理】上使扫描件。</li> </ol> | 喻证通过  |
| 19 招标业绩          |                                                                                                    | 100-1 |
| 19 企业获奖          | 01 注册信息                                                                                                    |       |
| 19 主体奖惩记录        |                                                                                                    |       |
| 19 人员奖惩记录        | 单位名称: 法定代表人:                                                                                                    |       |
| 19 信息披露          | 国助地区:中国 注册地区: 1                                                                                                    |       |
| 19 信用评价          | 统-社会信用代码: 查聲原件                                                                                                    |       |
| 口 企业财务           | · 注册资本· · · · · · · · · · · · · · · · · · ·                                                                                    |       |
| 19 投标用材料         |                                                                                                    |       |
| 19 主体类型修改        | 雲並期限: 注: 若未填写雲业截止时间,则較认为2099年12月31日                                                                                            |       |
| 19 未验证的修改        | 单位性质:                                                                                                    |       |
| 19 修改密码          | 登记机关: 工简年检结果:                                                                                                    |       |
| 19 变更历史          | 经营范围:                                                                                                    |       |
| 19 CA自助激活        |                                                                                                    |       |
| 19 信用查询          |                                                                                                    |       |

温馨提示:如已在平台中注册过,可忽略注册步骤!

## 1.3. 全国 CA 互认 app 办理

(1)系统登录页面选择"全国 CA 互认"登录方式,点击"下载安装"链接,如图所示:

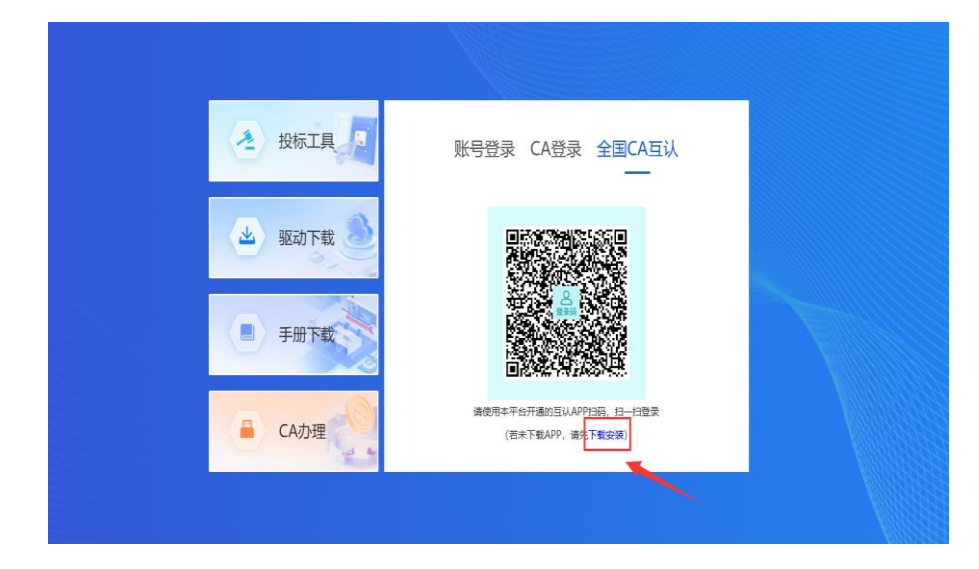

## (2) 自主选择任意手机 APP,如图所示:

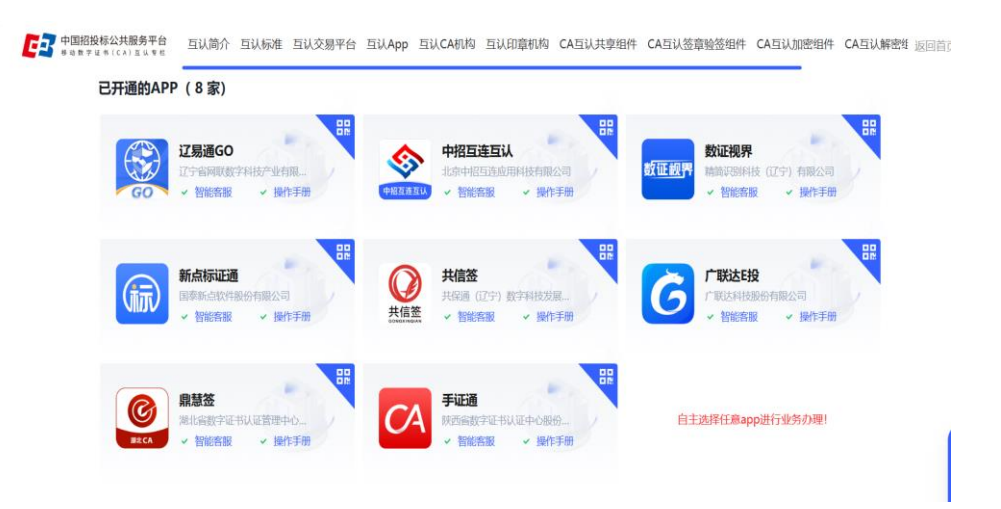

(3)下载 APP 提供的操作手册完成手机 APP 单位注册、CA 证书与签章申 请等相关业务,举例图示:

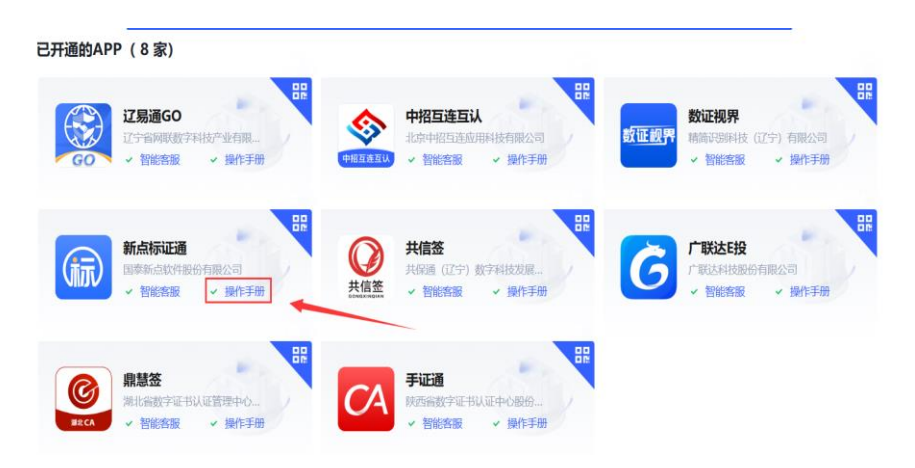

#### 1.4. CA 互认检测安装工具安装(重要)

打开链接(https://d45a52.link.yunpan.com/lk/surl\_y9ktHkJQ6Kr#/)下载 CA 互认检测安装工具,并根据安装引导自主完成工具安装,如图所示:

🕼 安装 - CA互认检测安装工具

准备安装

安装程序现在准备开始安装 CA互认检测安装工具 到您的电脑中。

点击"安装"继续此安装程序?

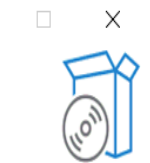

\_

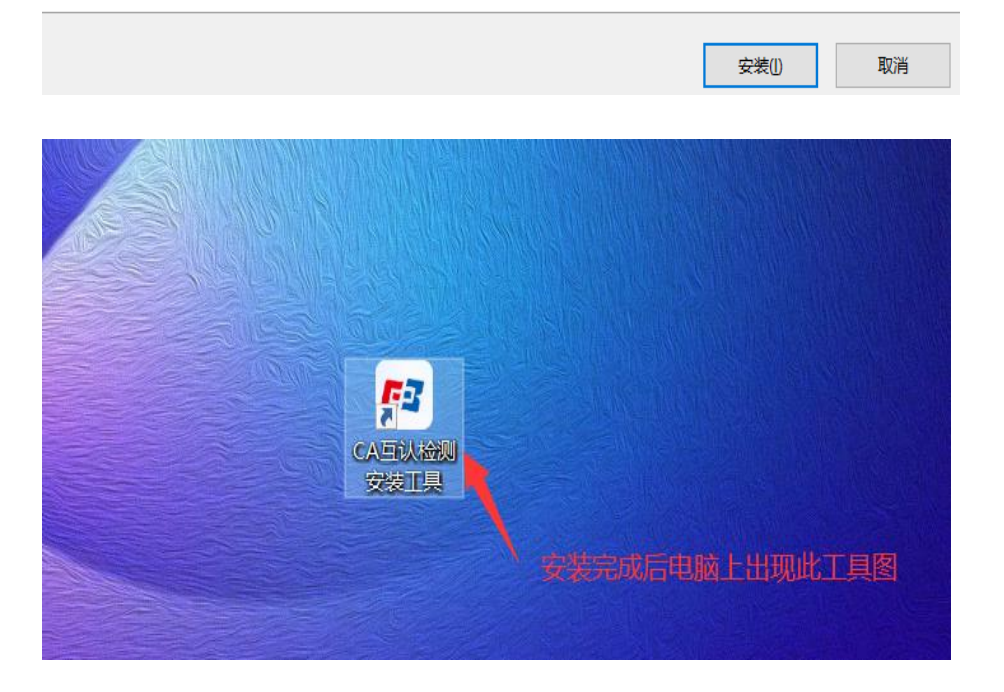

## 1.5. CA 互认签章客户端安装(重要)

打开 CA 互认检测安装工具,点击下载 CA 互认签章客户端并按照导引完成 安装,如图所示:

| ęl        | CA | 互认检测安装工具                            | - ×  |      |
|-----------|----|-------------------------------------|------|------|
|           | 工具 | 咨询                                  | ŝ    |      |
|           | 63 | CA互认签章客户端<br>V1.1.2 已安赖             | 检查更新 | 点击穿装 |
|           | 63 | CA互认加密客户端<br>V1.0.8 已 <sub>安转</sub> | 检查更新 |      |
| Epoint 新点 | 不. |                                     |      |      |

## 1.6. CA 互认加密客户端安装(重要)

打开 CA 互认检测安装工具,点击下载 CA 互认加密客户端并按照导引完成 安装,如图所示:

| CAL | 互认检测安装工具                            | - ×  |      |
|-----|-------------------------------------|------|------|
| 工具  | 咨询                                  | ŝ    |      |
| 63  | CA互认签章客户端<br>V1.1.2 已安装             | 检查更新 | 点击安装 |
| 63  | CA互认加密客户端<br>V1.0.8 已 <sub>安表</sub> | 检查更新 |      |
|     |                                     |      |      |

## 2. 业务办理

本章节主要描述代理机构使用全国 CA 互认 APP 办理相关的交易业务,主

要包含 APP 扫码登录,扫码签章,扫码招标文件等操作场景。

2.1. 扫码登录

**功能说明**:代理机构使用全国互认 APP 扫码登录交易系统。扫码前请确保 已完成主体注册入库(1.2章节)及全国 CA 互认 APP 办理(1.3章节)。

操作步骤:打开交易系统登录地址:

https://www.lnsggzy.com/EpointSSO/user/login,选择全国互认登录方式,使用手机 APP 完成扫码登录,如图所示:

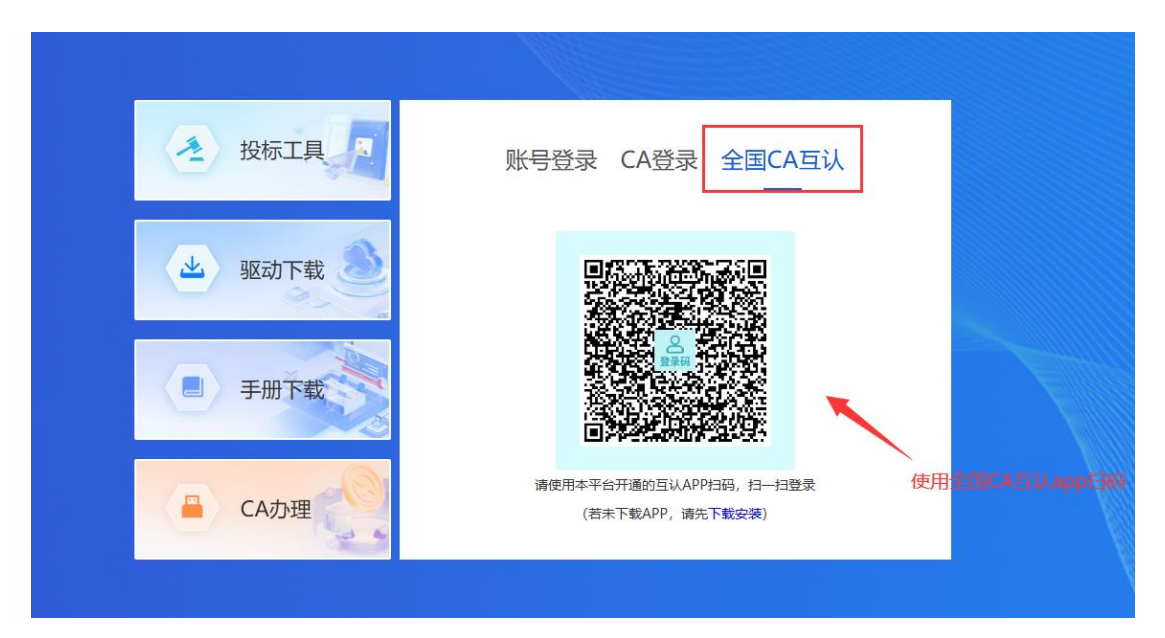

2.2. 扫码签章

**功能说明**:以代理机构入场登记功能举例,演示手机 APP 扫码签章操作。 操作步骤:

(1)新增入场页面,填写完成相关信息,点击生成按钮,弹出页面中选择 全国 CA 互认 APP 方式,如图所示:

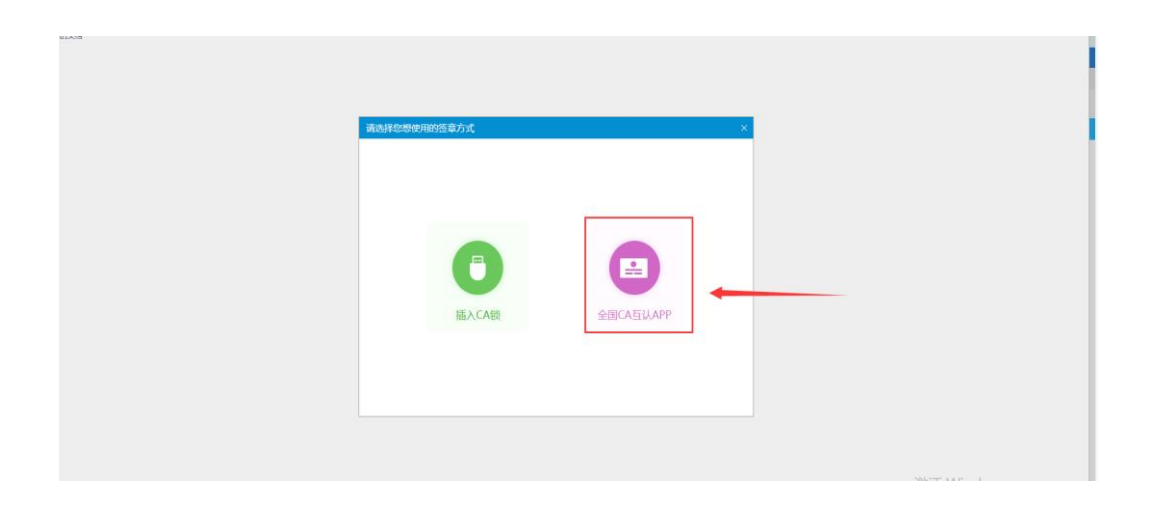

(2)唤醒 CA 互认签章客户端(如未唤醒,请先安装 CA 互认检测安装工具(1.4章节)),点击签章按钮,使用 APP 扫码,并选择公章,放置签章后,点击"对号",如图所示:

| [2] CA互认签章客户端 (V1.1.2)                  |             | - 3                                     |
|-----------------------------------------|-------------|-----------------------------------------|
| ⑤ □ □ □ □ □ □ □ □ □ □ □ □ □ □ □ □ □ □ □ | 日<br>単页签章 注 | □ □ □ ○ ○ □ □ □ □ □ □ □ □ □ □ □ □ □ □ □ |
|                                         | *           |                                         |
|                                         | 辽宁省公        | 公共资源交易中心公共资源进场交易申请表                     |
|                                         |             | (工程建设)                                  |
|                                         | 招标组织形式:□自   | 自行招标 Z委托招标                              |
|                                         | 项目发起方名称     | 测试建设单位xx                                |
|                                         | 代理机构名称      | 上线运维测试有限公司                              |
|                                         |             | 联系电话 0106                               |
|                                         | 项目经办人       | 口项目发起方                                  |
|                                         |             | 2代理机构                                   |
|                                         | 招标项目名称      | 全国CA互联互认测试                              |
|                                         | 行政监督部门名称    | 行政监督部门                                  |
|                                         | 项目管理层级      | ☑ 国家级管理项目 □省级管理项目 □地市级管理项目              |
|                                         |             | □ 县级及以下管理项目 □ 其他                        |
|                                         | 交易分类        | 口房屋建筑工程 2交通工程 口水利工程                     |
|                                         |             | ロな业工作 ロ矢地工作                             |
|                                         |             | □05 监理 □06 施工 □07 设备材料 □08 设计施工总        |
|                                         | 项目类别        | 承包                                      |
|                                         |             | □09 勘察设计 □10 检测 □99 其他                  |
|                                         | 交易方式        | ☑公开招标 □邀请招标 □其他                         |
|                                         | 资格审查方式      | 口资格预审 是否电子化 22是 口否 激活                   |

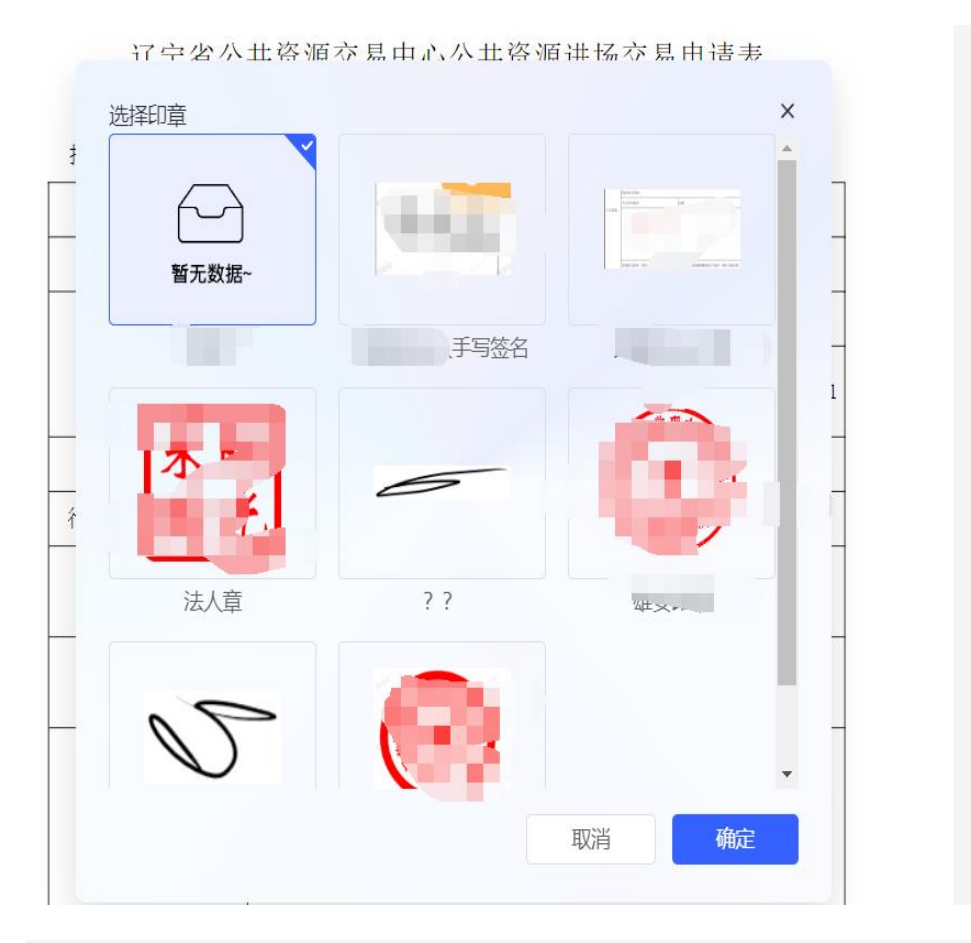

| 日<br>単页签章 连续 | 日 日 [<br>東签章 多页签章 骑蠀                             | 图 (A) D<br>恣章 关键字签章 撤                       | ) <u></u><br>을 验章 |               |  | Q<br>搜索 | 业<br>下载 |  |
|--------------|--------------------------------------------------|---------------------------------------------|-------------------|---------------|--|---------|---------|--|
| 招标项目名称       | 全国CA互联互认测试                                       |                                             |                   |               |  |         |         |  |
| 行政监督部门名称     | 行政监督部门                                           |                                             |                   |               |  |         |         |  |
| 项目管理层级       | ☑国家级管理项目 □县级及以下管理项目                              |                                             |                   |               |  |         |         |  |
| 交易分类         | □房屋建筑工程<br>□农业工程 □其他                             | □房屋建筑工程 ☑交通工程 □水利工程<br>□农业工程 □其他工程          |                   |               |  |         |         |  |
| 项目类别         | □01 代建 □02 点<br>□05 监理 □06 崩<br>承包<br>□09 勘察设计 □ |                                             |                   |               |  |         |         |  |
| 交易方式         | ☑公开招标 □邀请                                        | 招标 □其他                                      |                   |               |  |         |         |  |
| 资格审查方式       | □资格预审<br>☑资格后审                                   | □资格预审 是否电子化 22是 □否<br>2资格后审                 |                   |               |  |         |         |  |
| 计划开标时间       | 2025-03-21 16:04                                 | 是否隔夜评标                                      | □是                | ☑否            |  |         |         |  |
| 合同估算额(万元)    | 234. 000000                                      | 选择交易平台名称                                    | 辽宁省么              | 公共资源交易<br>中心  |  |         |         |  |
| 招标代理意见       | 招标代理受项目发<br>相关法律政策规定,保<br>因不符合入场交易条件             | 超方委托,已知悉本<br>证本项目符合入场交<br>造成的一切责任。<br>2025年 | 新<br>新<br>3月      | 有<br>担<br>21日 |  | 双击点     | 枵       |  |

(3) 检查 pdf 文件是否签章完成,确认后点击"签章完成"按钮,如图所示:

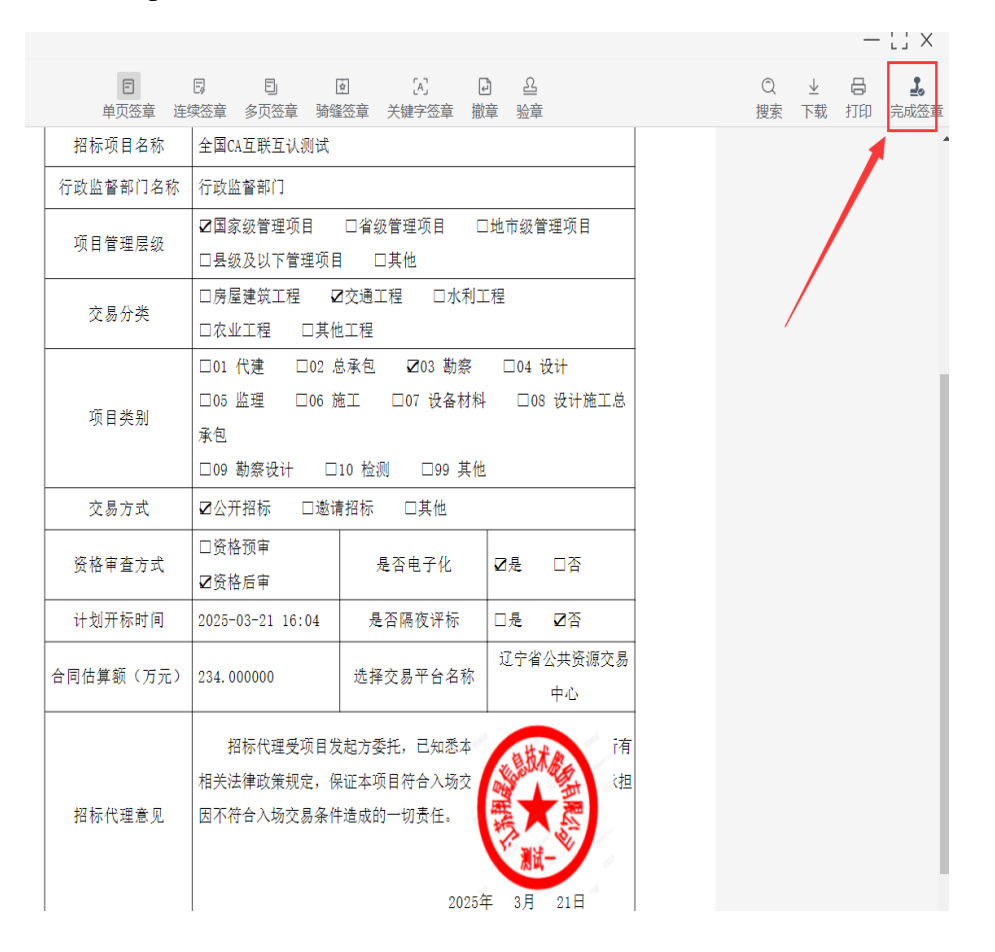

温馨提示:请务必检查 pdf 文件是否已有签章,如没有签章,不可点击签 章完成按钮!!!

2.3. 招标文件扫码签章与生成

**功能说明**:本环节主要描述代理机构如果使用全国互认 APP 完成招标文件 扫码签章与生成

操作步骤:

(1)招标文件转换完成后,点击盖章按钮,完成招标文件正文签章与工程量清单签章(如有),如图所示:

| PDF文件签章                     |                          |           | ×       |
|-----------------------------|--------------------------|-----------|---------|
| 签章提交 数字证书切换 提示: 请点击工具栏上的[签章 | 执行签章,之后点击[签章提交]按钮完成签章操作。 |           |         |
|                             |                          |           | <u></u> |
|                             | 请选择您想使用的签章方式             | ×         |         |
|                             |                          |           |         |
|                             |                          |           |         |
|                             |                          |           |         |
|                             |                          |           |         |
|                             |                          |           |         |
|                             |                          |           |         |
|                             | IT I CANK                |           |         |
|                             | 插入CA钡                    | 全国CA互认APP |         |
|                             |                          |           |         |
|                             |                          |           |         |
|                             |                          |           |         |
|                             |                          |           |         |
|                             |                          |           |         |
|                             |                          |           |         |

(2) 唤醒 CA 互认签章客户端(如未唤醒,请先安装 CA 互认检测安装工具(1.4章节)),点击签章按钮,使用 APP 扫码,并选择公章,放置签章后,点击"对号",如图所示:

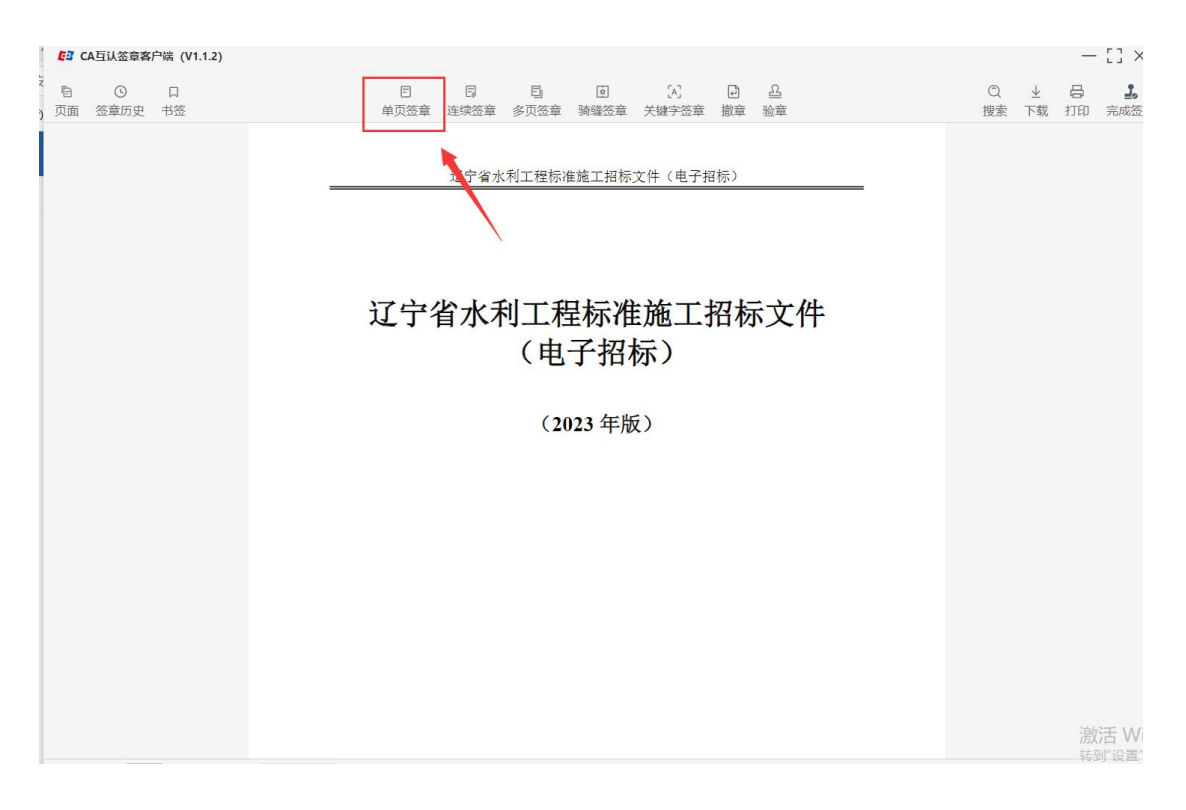

| [2] CA互认签章客户端 (V1.1.2) |                                                |         |         | _                |
|------------------------|------------------------------------------------|---------|---------|------------------|
|                        | E 同 E 公 L L<br>单页签章 连续签章 多页签章 骑燧签章 关键字签章 撤章 验章 | Q<br>搜索 | 业<br>下载 | 日<br>打印          |
| ▶ ○ □<br>页面 签章历史 书签    |                                                | Q<br>搜索 | ▶ 下戦    | 日<br>日<br>日<br>日 |
|                        |                                                |         |         | 湟                |

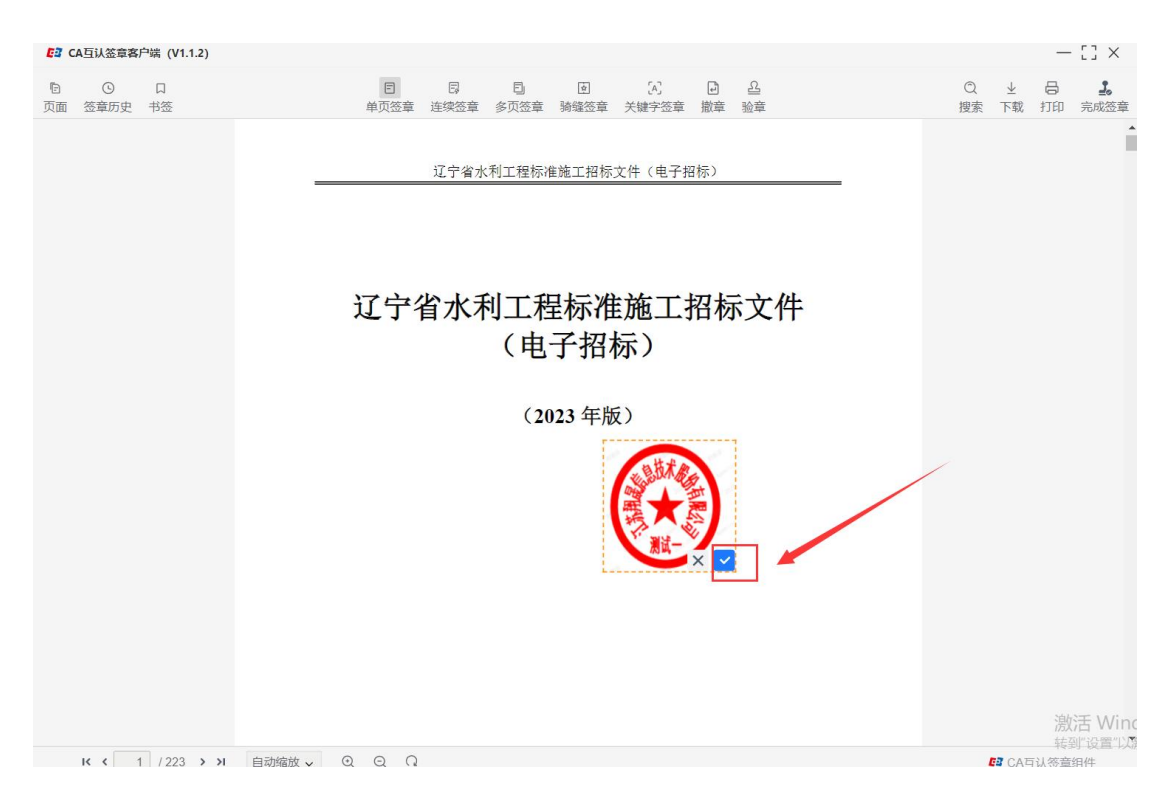

(3) 检查 pdf 文件是否签章完成,确认后点击"签章完成"按钮,如图所示:

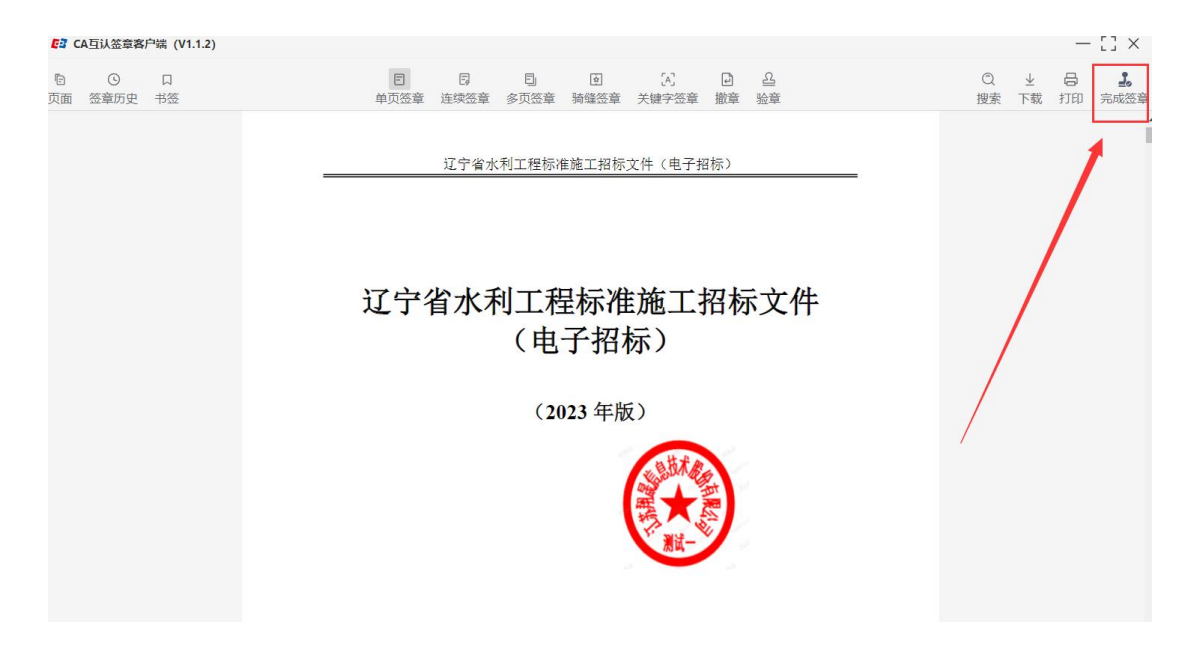

温馨提示:

(1) 请务必检查 pdf 文件是否已有签章,如没有签章,不可点击签章完成按钮!!!

(2) 如招标文件正文和清单同时需要签章,建议不要同时使用两种不同的 签章方式(例如正文使用 CA 锁,清单使用 APP)。

(3) 扫码生成招标文件。招标文件签章完成后,点击生成按钮,选择"全国 CA 互认 APP"方式,生成二维码并完成招标文件生成,如图所示:

| 基本信息    |
|---------|
| 文件尚未生成! |
|         |
| 生成      |

| 基本信息 | 的生成方式 | × |  |
|------|-------|---|--|
|      |       |   |  |
|      | 日本    |   |  |
|      |       |   |  |

|    | 扫码签名                                                                                               | ×         |
|----|----------------------------------------------------------------------------------------------------|-----------|
| 提示 | ■読み<br>「<br>「<br>」<br>「<br>」<br>「<br>」<br>」<br>」<br>」<br>」<br>」<br>」<br>」<br>」<br>」<br>」<br>」<br>」 |           |
|    | 1                                                                                                  | \<br>使用ap |

# 3. 技术支持

交易系统技术支持电话: 400-998-0000 (7\*8 小时服务)、024-23447977